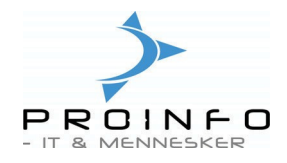

# Ordrer

På Menuen Dagligt findes menupunkterne Ordrekladde og Ordre. Disse menupunkter benyttes til at oprette, vedligeholde og forespørge på henholdsvis faste ordrer (Ordrekladden) og almindelige ordrer dvs. ordrer til fakturering.

| Dagligt<br>Økonomi<br>Bank<br>Debitor<br>Kreditor<br>Lager<br>Basis<br>Vejledninger | <ul> <li>Anita's bagerbix (tst)</li> <li>Dagligt</li> <li>Ordrekladde</li> <li>Overførsel af ordrer fra ordrekladde</li> <li>Ordre</li> <li>Hurtig indtastning af salgsordre</li> <li>Produktionsliste</li> <li>Pakkeliste Kunde/Vare</li> <li>Pakkeliste Vare/Kunde</li> <li>Pakkeliste</li> <li>Følgeseddel</li> <li>Omsætning</li> <li>Finanskladde</li> <li>Bekræftelse</li> <li>Slet 0-linjer</li> <li>Opfriskning efter programændringer</li> </ul> |  |
|-------------------------------------------------------------------------------------|----------------------------------------------------------------------------------------------------|--|
|                                                                                     |                                                                                                    |  |

Skærmbilledet og måden man opretter en ordrekladde og en ordre på er næsten identisk, men de faste ordrer / ordrekladderne er kun beregnet til at kopiere eller overføre fra, for de enkelte ugedage (de kan ikke leveres, følgeseddelopdateres eller faktureres), hvorimod almindelige ordrer dækker reelle leverancer, hvor der kan følgeseddelopdateres og faktureres.

Kopiering eller overførsel af Faste ordrer sker i menupunktet "Overførsel af ordrer fra ordrekladde" på menuen Dagligt - se herom senere i denne vejledning.

Der er 2 forskellige versioner af ordrebilledet – Simpel eller Avanceret - og der skiftes mellem disse vha. henholdsvis knappen Simpel på det avancerede billede og knappen Avanceret på det simple billede.

Oftest benyttes det avancerede billede, idet det her er muligt at se oplysninger om flere ordrer på samme tid (oversigtsbillede) og alle felter er til rådighed, hvorimod den simple version kun viser én ordre ad gangen – og kun med meget begrænsede oplysninger.

I denne vejledning vises skærmbilleder fra den avancerede version.

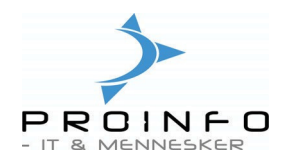

Billedet vil altid være delt i to på tværs af skærmen, således at den øverste del viser oplysninger om ordren/kunden – kaldet ordrehovedet - og den nederste del viser oplysninger om tilknyttede varelinier – kaldet ordrelinier.

Det er muligt at søge på kundens nummer, navn eller en ønsket leveringsdato – ved at indtaste disse oplysninger allerøverst under søgekriterier. For at få vist alle ordrer igen benyttes knappen "Nulstil søgekriterier".

#### Ordrekladden

| orkont                     | ito                                                  | 4 🗣 Na                                            | wn                                                                    |                                        |                                                                                                    | Leveringsdato                  |      |       |       | C                     | Nulsti | søgekriteri                                      | er                                                    |    |                                                                                                    |                                                       |
|----------------------------|------------------------------------------------------|---------------------------------------------------|-----------------------------------------------------------------------|----------------------------------------|----------------------------------------------------------------------------------------------------|--------------------------------|------|-------|-------|-----------------------|--------|--------------------------------------------------|-------------------------------------------------------|----|----------------------------------------------------------------------------------------------------|-------------------------------------------------------|
| rsigt                      | Faste Ordr                                           | er Generelt                                       | Opsætning                                                             | Adresse Lev                            | ering Pris/Rat                                                                                                    | at Opdatering                  | er D | ivers | e Dir | nensio                | n      |                                                  |                                                       |    | Sin                                                                                                    | impel                                                 |
| 1                          | Ordre                                                | )ebitorkonto                                      | Ordretype                                                             | Status                                 | Valuta                                                                                                    | Overfør                        | N    | T     | C T   | F                     | LS     | Levering                                         | s Navn                                                | 10 | Kļa                                                                                                    | adde                                                  |
|                            | 294                                                  | 4                                                 | Kladde                                                                | Åben ordr                              | e dkk                                                                                                    | ÷                              |      |       |       |                       |        |                                                  | Kiosken                                               |    | Opda                                                                                                    | ateri                                                 |
| 4                          | 2396                                                 | 4                                                 | Kladde                                                                | Åben ordr                              | e dkk                                                                                                    | 08-02-2006                     |      |       |       | •                     |        |                                                  | Kiosken                                               |    | 0.000                                                                                                    | antesi                                                |
|                            | 2402                                                 | 4                                                 | Kladde                                                                | Åben ordr                              | e dkk                                                                                                    | 09-02-2006                     |      |       |       |                       |        |                                                  | Kiosken                                               |    | Upsa                                                                                                    | <u>as</u> tril                                        |
|                            | 2403                                                 | 4                                                 | Kladde                                                                | Åben ordr                              | e dkk                                                                                                    | 07-02-2006                     | ~    | ~     |       |                       |        |                                                  | Kiosken                                               |    | Funk                                                                                                    | ktion                                                 |
|                            |                                                      |                                                   |                                                                       |                                        |                                                                                                    |                                |      |       |       | and the second second | _      |                                                  |                                                       |    | and the second second s |                                                       |
|                            | 2679                                                 | 4                                                 | Kladde                                                                | Aben ordr                              | e dkk                                                                                                    | 04-02-2006                     |      |       |       |                       |        |                                                  | Kiosken                                               | >  |                                                                                                    | spørg<br>oh. al                                       |
| a G                        | 2679<br>Generelt C                                   | 4<br>psætning Ar                                  | Kladde<br>Ital Pris/Ra                                                | Aben ordr                              | e dkk                                                                                                    | 04-02-2006                     |      |       |       | bak l                 | Matt   | -balab T                                         | Kiosken                                               |    | Forgest<br>Sam                                                                                                    | spørg<br>oh. a<br>ætnin                               |
| r G<br>Var                 | 2679<br>Generelt 0<br>arenummer                      | 4<br>psætning Ar<br>Anta                          | Nadde<br>ntal Pris/Ra<br>I Enhed                                      | Aben ordr<br>abat Diverse              | e dkk Dimension Lever                                                                                                    | 04-02-2006                     |      | Raba  |       | Pet                   | Neth   | obeløb Ti                                        | Kiosken<br>ekst                                       |    | For <u>e</u> st<br>Sam                                                                                                    | spørg<br>gh. a<br>ætnii                               |
| r G<br>Var<br>1001         | 2679<br>Generelt   C<br>arenummer                    | 4<br>psætning Ar<br>Anta<br>10,0                  | Nadde<br>ntal Pris/Ra<br>I Enhed<br>0 stk                             | Aben ordr<br>abat Diverse<br>Lever kun | e dkk Dimension Lever 00:00:00 00:00 00 | 04-02-2006                     |      | Raba  |       | Pet                   | Netto  | abeløb T<br>40,00 Aln<br>67 50 Birl              | Kiosken<br>ekst<br>1. rundstykker                     |    | Forges<br>Sam                                                                                                    | spørg<br>oh. a<br>ætni<br>ktion                       |
| r G<br>Var<br>1001<br>1002 | 2679<br>Generelt 0<br>arenummer<br>11<br>12<br>13    | 4<br>psaetning Ar<br>Anta<br>10,0<br>15,0<br>30.0 | Nadde<br>ntal Pris/Ra<br>al Enhed<br>0 stk<br>0 stk                   | Aben ordr<br>abat Diverse<br>Lever kun | e dkk Dimension Lever 00:00:00 00:00:00 00:00 00:00                                                                                                    | A-pris<br>4,00<br>4,50<br>4,00 |      | Raba  |       | Pet                   | Netto  | obeløb T<br>40,00 Aln<br>67,50 Birl<br>120.00 Hå | Kiosken<br>ekst<br>1. rundstykker<br>ces<br>ndværkere |    | Forges<br>Sem<br>Opsa<br>Funk<br>Foresp<br>Kalku                                                                                                    | spørg<br>nh. a<br>ætni<br>ktion<br>ulati              |
| r G<br>Var<br>1001<br>1002 | 2679<br>Generelt    0<br>arenummer<br>11<br>12<br>13 | 4<br>psætning Ar<br>Anta<br>10,0<br>15,0<br>30,0  | Kladde<br>III<br>Intal Pris/Re<br>al Enhed<br>0 stk<br>0 stk<br>0 stk | Aben ordr                              | e dkk Dimension Lever 00:00:00 00:00:00 00:00:00                                                                                                    | 04-02-2006                     |      | Raba  |       | Poct                  | Nett   | obeløb T<br>40,00 Aln<br>67,50 Birl<br>120,00 Hå | Kiosken<br>ekst<br>a rundstykker<br>ces<br>ndværkere  |    | Forgsy<br>Sam<br>Opsa<br>Funk<br>Foresy<br>Kaku                                                                                                    | spørg<br>nh. a<br>ætnin<br>ktion<br>ulatio<br>ager    |
| C G Var<br>1001<br>1002    | 2679<br>Generelt C<br>arenummer<br>I1<br>I2<br>I3    | 4<br>psætning Au<br>Anta<br>10,0<br>15,0<br>30,0  | Ital Pris/Ri<br>Ital Pris/Ri<br>I Enhed 0<br>stk 0<br>stk 0<br>stk    | Aben ordr                              | e dkk<br>Dimension<br>Lever<br>00:00:00<br>00:00:00                                                                                                    | 04-02-2006                     |      | Raba  |       | vct                   | Netto  | obeløb T<br>40,00 Aln<br>67,50 Birl<br>120,00 Hå | Kiosken<br>ekst<br>1. rundstykker<br>kes<br>ndværkere |    | Forest     Gpsa     Gpsa     Gpsa     Funk     Forest     Kaku     La     Belab                                                                                                    | spørg<br>nh. a<br>ætnin<br>ktion<br>ulatio<br>ager    |
| f G<br>Var<br>1001<br>1002 | 2679<br>Generelt C<br>arenummer<br>11<br>12<br>13    | 4<br>psætning Au<br>Anta<br>10,0<br>15,0<br>30,0  | Nedde                                                                 | Aben ordr                              | e dkk<br>Dimension<br>Lever<br>00:00:00<br>00:00:00<br>00:00:00                                                                                                    | 04-02-2006                     |      | Raba  |       | ret                   | Nett   | obeløb T<br>40,00 Aln<br>67,50 Birl<br>120,00 Hå | Kiosken<br>ekst<br>1. rundstykker<br>kes<br>ndværkere |    | Foress<br>Opsa<br>Funk<br>Foress<br>Kaku<br>La<br>Beløb                                                                                                    | spørg<br>nh. a<br>ætni<br>ktion<br>spørg<br>ager<br>2 |

Skærmbilledet ovenfor viser ordrekladden afgrænset for kunde 4.

Ordrekladder er som nævnt faste ordrer, som man kan kopiere fra – også kaldet "at overføre til ordre" – dvs. der er tale om forventede leverancer til f.eks. hver søndag.

Bemærk at feltet Overførselsdato på ordre nr. 294 er blankt, at der er markering for søndag samt at leveringsdato er blank. Disse oplysninger fremgår af den markerede linie. Ordren er således oprettet til at dække levering hver søndag, og den er endnu ikke overført (kopieret) til en reel ordre. Nederst ses de 3 ordrelinier som vedrører denne faste ordre.

Ved oprettelse af ordrer under menupunktet faste ordrer, vil feltet "Fast Ordre" på fanen "Faste Ordrer" automatisk blive markeret.

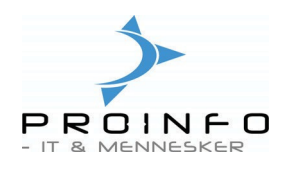

## Ordre

| екла       | erier                                         |                                              |                                                   |               |                                                                                        |                                |             |         |                                        |                                                    |   |                                                         |
|------------|-----------------------------------------------|----------------------------------------------|---------------------------------------------------|---------------|----------------------------------------------------------------------------------------|--------------------------------|-------------|---------|----------------------------------------|----------------------------------------------------|---|---------------------------------------------------------|
| tork       | onto                                          | 4 🗣 🛛 Na                                     | vn                                                |               |                                                                                        | Leveringsdato                  |             | ] 🔳 (   | Nulstil søgeki                         | iterier                                            |   |                                                         |
| ersig      | It Faste Ord                                  | irer Generelt                                | Opsætning                                         | Adresse Leve  | ering Pris/Ra                                                                          | bat Opdatering                 | ger Diverse | Dimensi | on                                     |                                                    |   | Simpel                                                  |
| 1          | Ordre                                         | Debitorkonto                                 | Ordretype                                         | Status        | Valut                                                                                  | a Overfør                      | N T C       | TF      | L S Leve                               | rings Navn                                         | ~ | Kladde                                                  |
|            | 3546                                          | 4                                            | Ordre                                             | Åben ordre    | e dkk                                                                                  | 09-02-2006                     |             |         | 08-02-                                 | 2006 Kiosken                                       |   | Opdatering                                              |
|            | 3548                                          | 4                                            | Ordre                                             | Åben ordre    | e dkk                                                                                  | 09-02-2006                     |             |         | 09-02-                                 | 2006 Kiosken                                       |   | Onsætning                                               |
| 1          | 3593                                          | 4                                            | Ordre                                             | Åben ordre    | a dkk                                                                                  |                                |             |         | 17-02-                                 | 2006 Kiosken                                       |   | - opsestring                                            |
| -          | 3596                                          | 4                                            | Ordre                                             | Åben ordre    | e dkk                                                                                  | 12-02-2006                     |             |         | 12-02-                                 | 2006 Kiosken                                       |   | Funktione                                               |
|            |                                               |                                              |                                                   |               |                                                                                        |                                |             |         |                                        |                                                    | > | samn. art.                                              |
| jer        | Generelt                                      | Dpsætning Ar                                 | ıtal Pris/F                                       | abat Diverse  | Dimension                                                                              |                                |             |         |                                        |                                                    | > | Dpsætning                                               |
| jer        | Generelt (                                    | Opsætning Ar                                 | ital Pris/R                                       | labat Diverse | Dimension                                                                              | À-pris                         | Rabat       | Pct     | Nettobeløb                             | Tekst                                              |   | Opsætning<br>Funktioner                                 |
| er         | Generelt (<br>Varenummer<br>001               | Opsætning Ar<br>Anta<br>10,0                 | ıtal Pris/F<br>I Enhed<br>D stk                   | labat Diverse | Dimension                                                                              | À-pris<br>4,00                 | Rabat       | Pct     | Nettobeløb<br>40,00                    | Tekst<br>Alm. rundstykker                          |   | Opsætning<br>Funktione                                  |
| jer        | Generelt (<br>Varenummer<br>D01<br>D02        | Opsætning Ar<br>Anta<br>10,0<br>15,0         | ntal Pris/F<br>I Enhed<br>0 stk<br>0 stk          | tabat Diverse | Dimension Lever 00:00:00 00:00:00                                                      | À-pris<br>4,00<br>4,50         | Rabat       | Pct     | Nettobeløb<br>40,00<br>67,50           | Tekst<br>Alm. rundstykker<br>Birkes                |   | Opsætning     Funktioner     Forespargs     Kalkulation |
| jer<br>• 1 | Generelt I<br>Varenummer<br>001<br>002<br>003 | Opsætning Ar<br>Anta<br>10,0<br>15,0<br>30,0 | ntal Pris/F<br>I Enhed<br>0 stk<br>0 stk<br>0 stk | labat Diverse | Dimension           Dimension           00:00:00           00:00:00           00:00:00 | À-pris<br>4,00<br>4,50<br>4,00 | Rabat       | Pct     | Nettobeløb<br>40,00<br>67,50<br>120,00 | Tekst<br>Alm. rundstykker<br>Birkes<br>Håndværkere |   | Dpsætning<br>Funktione<br>Forespørgs<br>Kalkulatior     |

Dette skærmbillede viser almindelige ordrer afgrænset for kunde 4.

Almindelige ordrer dækker som nævnt reelle leverancer, hvor der kan følgeseddelopdateres og faktureres – dvs. der er tale om en reel leverance til f.eks. en bestemt søndag.

Bemærk at feltet Overførselsdato på ordre nr. 3596 er markeret til 12.02.2006, at der er markering for søndag samt at leveringsdato også er sat til 12.02.2006. Disse oplysninger fremgår af den markerede linie, og viser, at der er tale om en ordre overført fra en ordrekladde markeret til søndag og kopieret til levering den 12.02.2006. Nederst ses de 3 ordrelinier, som vedrører ordren.

Se yderligere beskrivelse af de forskellige funktioner under afsnittet om "Overførsel af ordrer fra ordrekladde" i denne vejledning.

Læg endvidere mærke til ordre 3593 umiddelbart over den markerede linie. Her er feltet Overførselsdato blank, der er ingen markeringer for ugedage, og leveringsdato er sat til 17.02.2006. Denne ordre er oprettet direkte under menupunktet Ordre.

Ved oprettelse af ordrer under menupunktet Ordre, vil feltet "Fast Ordre" på fanen "Faste Ordrer" ikke blive markeret.

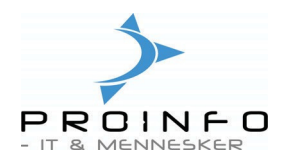

### **Oprettelse af ordrer**

Tryk **Ctrl+N** eller klik på ikonet for at oprette en ny ordre.

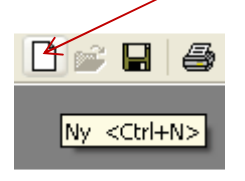

Herved fremkommer et billede, hvor det er muligt at taste **kundens nummer** eller vælge **kunden** fra den viste "drop-down"-liste (ses ikke nedenfor). Efter valg af kunde 4 vises følgende billed:

| 🔝 Opret salgso     | ordre 📃 🗆 🔀                       |
|--------------------|-----------------------------------|
| <u>Kunde</u>       |                                   |
| Engangskunde       |                                   |
| Debitorkonto       | 4 🗣 Kiosken                       |
| Leveringsdato      | 17-02-2006                        |
| Kontaktperson      | P. Olsen                          |
| Leveringsadresse   | Hansensgade 34<br>5500 Middelfart |
| Fakturakonto       | 4 👽 Kiosken                       |
| Linjerabat         | Fradrag ved returvarer            |
| <u>Generelt</u>    |                                   |
| Ordre              | 3605 Ordre 🔽 Valuta dkk 🗣         |
| Referencer         |                                   |
| Debitorrekvisition | Reference                         |
|                    | sse                               |
| Administration     |                                   |
| Modtager           | 🔾 Ordreoprindelse 🔍               |
| Pulje              | 🗣 Salgsansvarlig 🗣                |
| Sprog              | da 🗣                              |
|                    | OK Annuller                       |

Det er nu vigtigt, at vælge hvilken **leveringsdato** der skal benyttes. Såfremt man opretter en fast ordre i menupunktet Ordrekladde skal leveringsdatoen blankes – idet der jo ikke er tale om en ordre til levering en bestemt dato, hvorimod der altid skal vælges en dato, såfremt der oprettes en reel ordre under menupunktet Ordre.

Ordrer

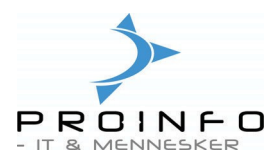

Der vil blive foreslået en leveringsdato, som er beregnet ud fra en fast parameter. Man kan vælge at datoen skal foreslå dags dato + eller – et antal dage. Hvis man f.eks. typisk opretter ordrer til levering i morgen, sættes parameteren til "+ 1 dag". Datoen kan dog altid tastes i feltet eller vælges ved at klikke på den lille kalender til højre for feltet.

Det er ligeledes muligt at vælge **kontaktperson** – benyttes ofte i forbindelse med ordrer til offentlige kunder, idet EAN-nummer er tilknyttet kontaktpersoner - samt evt. fradrag ved returvarer, og endelig pulje, som ofte benyttes, hvis man ønsker kreditnotaer adskilt fra fakturaer. Disse oplysninger kan ændres efter oprettelse og gennemgåes ikke nærmere her.

For at oprette ordren klikkes med musen på knappen "OK" eller der tastes Alt+O.

Herved oprettes ordrehovedet, og cursoren står klar til at den første varelinie kan indtastes.

Såfremt der er tale om en **fast ordre** (Ordrekladde) er det vigtigt at markere den eller de ugedage, som ordren skal dække. Disse markeringer kan sættes med musen, og det kan ske før eller efter indtastning af ordrelinier.

**Ordrelinierne** oprettes nemmest ved at taste varenummer eller søgenavn i varenummerfeltet, trykke på "enter" eller "tab-tast" for at komme til antals-feltet og derefter taste antal. Umiddelbart derefter benyttes "pil-ned"-tasten for at oprette en ny linie. Ikon til "ny" eller Ctrl+N kan naturligvis også benyttes for at oprette nye linier.

Det er muligt at tilføje eller **ændre på varenavn/tekst**, til udskrift på følgeseddel/faktura, ved at benytte fanen Generelt på ordrelinierne og taste i feltet Tekst. Der er plads til en næsten uanet mængde tekst (1000 tegn) – idet feltet vil "udvide sig", såfremt man skriver flere linier, end der kan vises på skærmen.

Såfremt **man ikke kan huske varenummeret**, er det muligt at klikke på den knækkede pil, for at få vist en "drop-down"-liste med hele varekartoteket, eller man kan f.eks. skrive de cifre eller tegn af varenummeret, man kan huske, efterfulgt af "\*", hvorved "drop-down"-listen afgrænses til de varer, der starter med disse cifre eller tegn.

Hvis f.eks. alle varer i varegruppe 10 rundstykker starter med 10 skriver man 10\* i varenummerfeltet, og der fremkommer automatisk en "drop-down"-liste med alle varer i varegruppe 10. Se eksempel nedenfor.

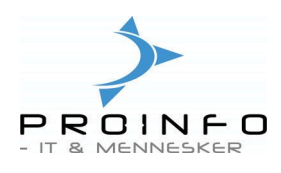

|    | Ordro   | e 3607 , N    | lavn Kioske  | en , Var  | enavn Alm    | ı. rundstyl | dke r      |             |            |         |                      |             |       |   |                          |
|----|---------|---------------|--------------|-----------|--------------|-------------|------------|-------------|------------|---------|----------------------|-------------|-------|---|--------------------------|
| Se | gekrite | erier         |              |           |              |             |            |             |            |         |                      |             |       |   |                          |
| De | bitorko | onto          | Q N          | lavn      |              |             | Le         | veringsdato |            |         | <u>N</u> ulstil søge | kriterier   |       |   |                          |
|    |         |               |              |           |              |             |            | -           |            |         |                      |             |       |   |                          |
| Ľ  | versig  | Faste Ord     | rer Generelt | t Opsæt   | ning Adress  | e Levering  | Pris/Rabat | Opdateringe | er Diverse | Dimensi | on                   |             |       |   |                          |
|    |         | Ordre         | Debitorkonto | Ordret    | ype 9        | itatus      | Valuta     | Overfør     | N T C      | T F     | L S Le               | verings Na  | ivn   | ~ | Kladde                   |
|    |         | 3402          | 4            | Ordre     | Åt           | oen ordre   | dkk        | 07-09-2005  |            |         | 🗹 🔲 03-0             | 9-2005 Kios | ken   |   | Op <u>d</u> atering      |
|    |         | 3546          | 4            | Ordre     | Åt           | ben ordre   | dkk        | 09-02-2006  |            |         | 08-0                 | 2-2006 Kios | ken 🛛 |   |                          |
|    |         | 3548          | 4            | Ordre     | Åt           | oen ordre   | dkk        | 09-02-2006  |            |         | 09-0                 | 2-2006 Kios | ken 🛛 |   |                          |
|    |         | 3593          | 4            | Ordre     | Ât           | ben ordre   | dkk        |             |            |         | 17-0                 | 2-2006 Kios | ken   |   | F <u>u</u> nktioner      |
|    |         | 3596          | 4            | Ordre     | Åt           | oen ordre   | dkk        | 12-02-2006  |            |         | 12-0                 | 2-2006 Kios | ken   |   | For <u>e</u> spørgsler 🕨 |
|    | •       | 3607          | 4            | Ordre     | Åł           | en ordre    | dkk        |             |            |         | 17-0                 | 2-2006 Kios | ken 🛛 | ~ | Samh aft                 |
|    | <       |               |              |           |              |             |            |             |            |         |                      |             |       | > |                          |
| Ľ  |         |               |              |           |              |             |            |             |            |         |                      |             |       | + |                          |
|    |         |               |              |           |              |             |            |             |            |         |                      |             |       |   |                          |
| L  | injer   | Generelt (    | Dpsætning /  | Antal F   | Pris/Rabat [ | verse Dime  | ension     |             |            |         |                      |             |       |   | Opsætning 🕨              |
|    |         | V             | - A.         | tal Each  |              | kuns La     |            | λ min       | Dahat      | Det     | Mattabala            | Takat       |       |   | Funktioner               |
|    | * 10    | valen<br>)× a | An           |           | ieu Levei    |             |            | A-pits      | nabat      | FU      | Nettobelø            | n rekst     |       |   | Ecrossereder N           |
|    |         | Varenummer    |              | Varenav   | n            | 00.0        | Varegrup   | ne Sane     | navn       | ,       | /aretune             | Dimensions  | PLU   |   |                          |
|    |         | 001           |              | Alm runds | stukker      |             | 10         | Almrun      | idstukker  | V       | are                  | std         | TEO   |   | Kalkulation 🕨            |
|    | 1       | 002           |              | Birkes    |              |             | 10         | Birkes      |            | V       | are                  | std         |       | 1 | Lager 🕨                  |
|    | 1       | 1003          | 1            | Håndværl  | kere         |             | 10         | Håndv       | ærkere     | V       | are                  | std         |       |   |                          |
|    | -       |               |              |           |              |             |            |             |            |         |                      |             |       |   | Beløb 0,00               |
|    |         |               |              |           |              |             |            |             |            |         |                      |             |       |   | Linjer 0                 |
|    |         |               |              |           |              |             |            |             |            |         |                      |             |       |   | Antal 0,00               |
|    | 1       |               |              |           |              |             |            |             |            |         |                      |             |       |   |                          |
|    |         |               |              |           |              |             |            |             |            |         |                      |             |       |   |                          |

For yderligere søgemuligheder henvises til Minivejledningen, hvor andre afgrænsningsmuligheder i søgefunktionen er beskrevet.

Efter indtastning af alle ordrelinier er ordren oprettet og den næste ordre kan indtastes.

Du kan skifte mellem ordrehovedet og ordrelinier ved at trykke på **Ctrl+PgDn** eller **Ctrl+PgUp**.

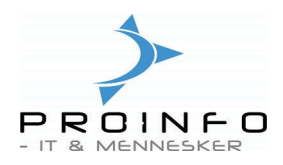

### Overførsel af ordrer fra ordrekladde.

Menupunktet "Overførsel af ordrer fra ordrekladde" på menuen Dagligt er beregnet til hver dag at danne ordrer ud fra de faste ordrer/ordrekladderne.

Når man åbner billedet, vil der være en markering ud for "næste dag" og datoen vil være foreslået. Det vil herefter være muligt at markere flere dage/datoer, men vær opmærksom på, at det er meget vigtigt at overførslerne sker i kronologisk orden, og at det kun kan ske indenfor det samme ugenr.

Ved overførslen vil både den faste ordre, samt den ordre der bliver dannet, blive markeret med den aktuelle dato i feltet Overførselsdato. Herved er det muligt at se på den faste ordre, at den er overført, samt på den overførte ordre, at den kommer fra en fast ordre.

| 🖩 Overførsel af ordrer fra ordrekladde 🛛 🔀 |                           |          |  |  |  |  |  |  |  |
|--------------------------------------------|---------------------------|----------|--|--|--|--|--|--|--|
| Generelt Batch                             |                           |          |  |  |  |  |  |  |  |
| Dag                                        | Leveringsdato             | Udvælg   |  |  |  |  |  |  |  |
| Mandag                                     | Dato 20-02-2006           |          |  |  |  |  |  |  |  |
| Tirsdag                                    | Dato 21-02-2006           |          |  |  |  |  |  |  |  |
| Onsdag                                     | Dato 22-02-2006           |          |  |  |  |  |  |  |  |
| Torsdag                                    | Dato 23-02-2006           |          |  |  |  |  |  |  |  |
| Fredag                                     | Dato 24-02-2006           |          |  |  |  |  |  |  |  |
| Lørdag                                     | Dato 18-02-2006           |          |  |  |  |  |  |  |  |
| Søndag                                     | Dato 19-02-2006           |          |  |  |  |  |  |  |  |
| Diverse                                    |                           |          |  |  |  |  |  |  |  |
| Ordresammenlægning                         | Ingen 🔽                   |          |  |  |  |  |  |  |  |
| Varesammenlægning                          | Ingen<br>Kun faste ordrer |          |  |  |  |  |  |  |  |
|                                            | Alle ordrer               | Annuller |  |  |  |  |  |  |  |

Det er endvidere muligt at vælge en ordre- og varesammenlægning. Under ordresammenlægning kan man vælge "Kun faste ordrer" - dvs. alle faste ordrer til samme kunde og i øvrigt med samme parametre sammenlægges - eller "Alle ordrer" hvilket betyder at de faste ordrer lægges sammen med en eventuel allerede eksisterende ordre til samme kunde (og med samme parametre) til samme dato (Overførselsdatoen vil stadig blive sat).

Ved valg af varesammenlægning vil eventuelle ens ordrelinier på samme ordre blive sammenlagt – dvs. samme vare samme pris osv.

Efter overførsel af ordrer er det naturligvis muligt at ændre fjerne eller tilføje linier på de oprettede ordrer. Såfremt en kunde ønsker sin faste ordre ændret for f.eks. en bestemt

Ordrer

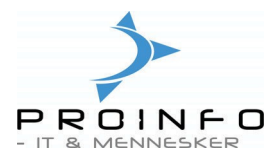

søndag, findes ordren ved at indtaste kundenr. og/eller dato under søgekriterier, hvorefter ordrelinier kan tilføjes eller slettes - eller antal kan ændres på den enkelte ordrelinie.

Såfremt der er bestillinger fra kunder, hvor indtastning sker ud fra oplysninger modtaget fra telefonsvarer eller fax, kan disse ordrer oprettes under menupunktet "Hurtig indtastning af salgsordre". Se særskilt vejledning herom.

Herefter kan følgesedler udskrives til den pågældende dag, og såfremt man har modulet vedr. produktionslister og pakkelister kan disse udskrives. Beskrivelse heraf indgår ikke i denne vejledning.

#### Oprydning i ordrer

Det er en god idé jævnligt at gennemgå systemet for åbne ordrer, dels for at sikre at alt bliver udfaktureret og dels for eventuelt at slette gamle fakturerede ordrer, hvis systemet begynder at blive langsomt.

#### Slet 0-linjer:

I menuen Daglige/Slet 0-linjer er der mulighed for at slette linjer med 0 i antal i et givent interval. Ordren vil stå til åben ordre selv om linjerne med antal er faktureret, hvis der er enkelte linier med 0 i antal. Disse kan med fordel slettes via punktet Slet 0-linier, hvorved status automatisk ændres til Faktureret hvis resterende linier er faktureret.

Herefter bør resterende åbne ordrer gennemgåes med henblik på fakturering eller sletning.

Slet fakturerede ordre:

I menuen Debitorer/Periodisk/Slet fakturerede ordre er det muligt at søge fakturerede ordrer ud til sletning, hvis ordren er faktureret før eller på en given fakturadato.

Det anbefales at slette i mindre intervaller – f.eks. for et kvartal eller et halvt år ad gangen og desuden at gemme ordrerne for det seneste regnskabsår/kalenderår.